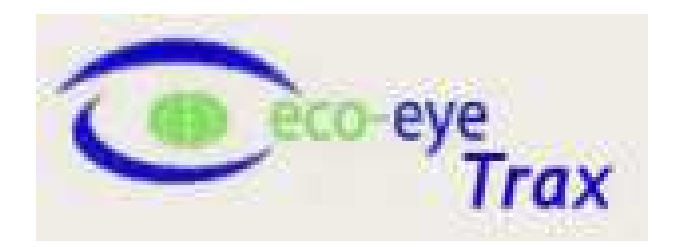

# Návod k Eco-eye Trax

Software pro Eco-eye Smart a Eco-eye Smart FV

# Obsah

| Úvod k používání Eco-eye Smart s počítačem1 |
|---------------------------------------------|
| Použití paměťové karty1                     |
| Eco-eye Trax Card                           |
| Eco-eye Trax USB                            |
| MENU                                        |
| File – CSV                                  |
| File – Xively                               |
| File – PvOutput                             |
| File – Thingspeak                           |
| File – Plotwatt                             |
| File – Email7                               |
| View – Event Log                            |
| Configure – General                         |
| Configure – CSV                             |
| Configure – Email                           |
| Configure – Xively                          |
| Configure – PVOutput                        |
| Configure – Thingspeak                      |
| Smart – Version                             |
| Smart – History                             |
| Příloha12                                   |
| Číslo portu12                               |

# Úvod k používání Eco-eye Smart s počítačem

#### Eco-eye Smart lze k počítači připojit dvěma způsoby:

- paměťovou kartou data ukládána každé 4 vteřiny na speciálně naformátovanou kartu
- USB kabelem, který umožňuje
  - o přenos dat v reálném čase
  - o stažení denní historie
  - o změna nastavení Smart displeje
  - o aktualizace firmwaru

#### Použití paměťové karty

Eco-eye paměťová karta je speciálně naformátovaná pro použití ve Smart displeji a lze ji také normálně použít v počítači. Umožňuje ukládání detailních naměřených dat po dobu několika let a zároveň spotřebovává velice málo energie z baterií ve Smart displeji.

#### Při použití běžné paměťové karty dojde k rychlému vybití baterií a nebudou uložena žádná data.

Paměťovou kartu vložte do slotu displeje na pravém straně, kontakty na kartě musím směřovat dopředu. Při vložení paměťové karty do Smart displeje dojde k ověření a pokud se jedná o platnou kartu, zobrazí se ikona **MC**. Jedná-li se o novou či inicializovanou kartu zobrazí se **#**. Při zobrazení **\*** se jedná o známou kartu, na které jsou již uložena data z měření, nová data se budou dále zapisovat k již uloženým hodnotám.

Pokud dojde k restartování Smartu, je zapotřebí přenést data z paměťové karty a kartu v počítači znovu inicializovat (vymazat), poté lze kartu vložit zpět do displeje. Nedojde ke ztrátě uložených dat v počítači a při příštím stažení dat do počítače dojde ke správné aktualizaci dat.

# Soubor EcoLog.bin, který je uložen na kartě obsahuje naměřená data. Kartu neformátujte a neměňte soubor EcoLog.bin. Došlo by k zastavení zápisu dat na kartu a bylo by nutné zakoupit novou Eco-eye paměťovou kartu.

Při prvním použití doporučujeme ověřit správnou funkčnost záznamu dat a softwaru Trax ve vašem počítači. Nechte Smart zapisovat alespoň hodinu na paměťovou kartu a poté ověřte funkčnost stažením dat do počítače.

Paměťová karta je typ MMC (předchůdce běžné SD karty). Není-li karta rozpoznána vaší integrovanou čtečkou, vyzkoušejte USB čtečku karet. USB čtečky tento formát obvykle podporují.

## **Eco-eye Trax Card**

Program pro zpracování dat z paměťové karty.

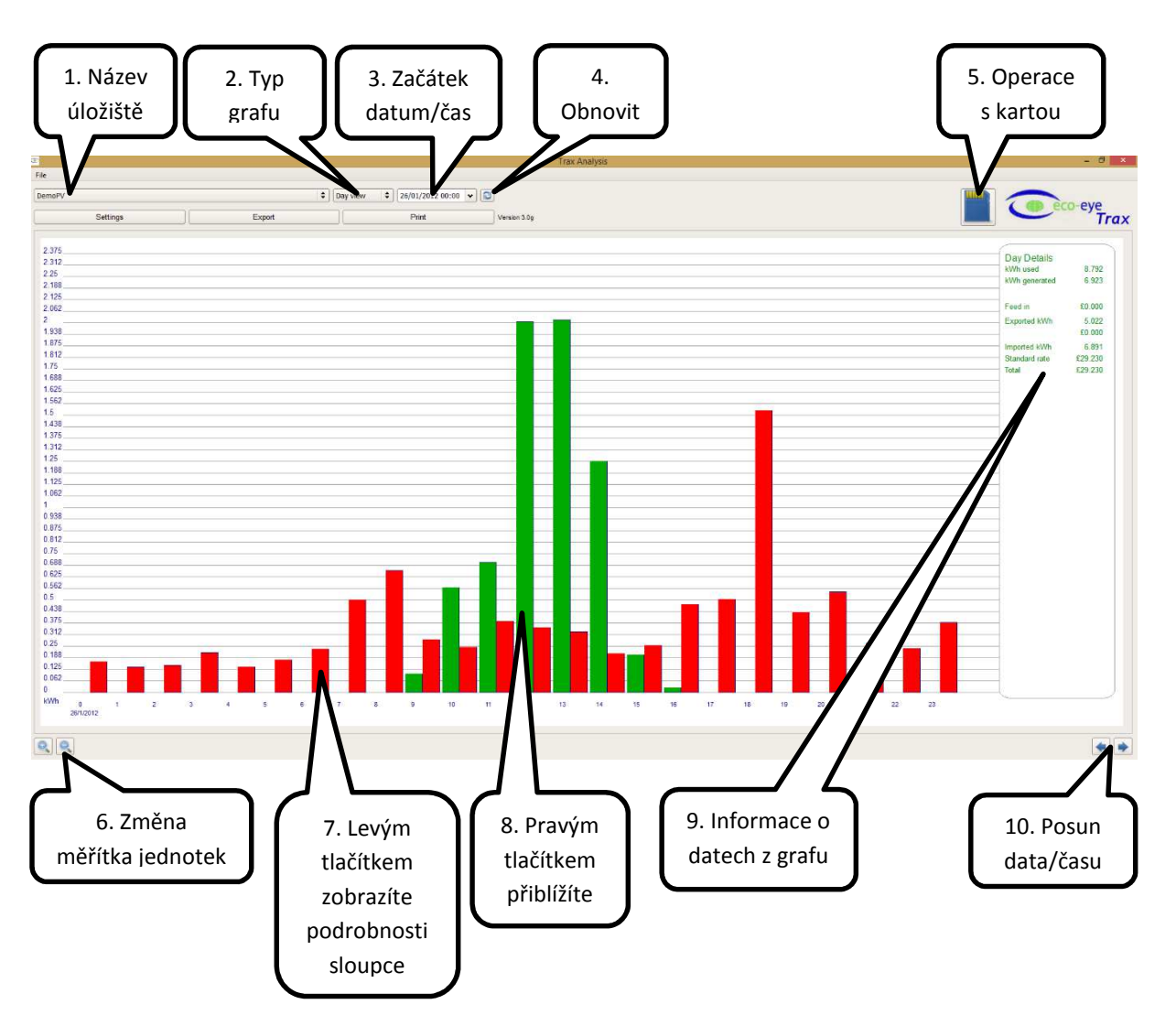

#### 1. Název úložiště

Název paměťové karty, který byl zadán při prvním stažení dat. Počet karet, ze kterých lze data ukládat, není omezen.

#### 2. Typ grafu

Existují 2 druhy grafů: *detailní* - minutový a hodinový

*souhrnný –* denní, týdenní, měsíční

#### 3. Začátek datum/čas

Po najetí myší na pole se zobrazí informace o časovém období uložených dat. Rozkliknutím šipky se zobrazí kalendář pro výběr data záznamu. Pro zobrazení vybraného data stiskněte tlačítko obnovit. Lze zobrazovat pouze období, ve kterých byla zaznamenána data.

#### 4. Obnovit

Toto tlačítko slouží pro aktualizaci zobrazovaných hodnot – při změně data/času nebo změnách nastavení.

#### 5. Operace s kartou

Slouží ke stažení dat z karty.

#### 6. Změna měřítka jednotek

Každé kliknutí na ikonu zmenší/zvětší měřítko jednotek dvojnásobně.

- **7.** Levým tlačítkem zobrazíte podrobnosti sloupce Zobrazení data, času, spotřeby, příp. vyrobené energie.
- Pravým tlačítkem přiblížíte
   Pravým tlačítkem myši vyberete přiblížení nebo oddálení zobrazení s vystředěním na daný čas.
- Informace o datech z grafu
   Zobrazení souhrnných číselných hodnot zobrazeného grafu.
- 10. Posun data/času

Klikněte nebo držte pro posun v časovém zobrazení.

Tlačítka umístěná v horní části okna:

Settings – Nastavení napětí, ceny za kWh a jednotlivých tarifů.

**Export** - Umožňuje exportovat data do souboru csv ve zvoleném časového rozmezí. Data lze exportovat s rozlišením 4 vteřin, součtem za 30 minut nebo součtem za 1 hodinu. Výstup může být v kW nebo A. Výchozí umístění pro exportovaný soubor je v adresáři Traxu, název souboru je dle vybraného období. Pro umístění a název souboru nesmí být použita diakritika.

Print - Zaslání aktuálně zobrazeného grafu na tiskárnu.

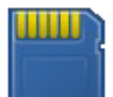

#### **Operace s kartou**

Smart ukládá naměřená data nejprve do vnitřní paměti, jakmile je naplněna, data jsou zapsána na paměťovou kartu. Smart ukládá do vnitřní paměti 252 hodnot, zápis na kartu probíhá každých 16 minut. Smart FV ukládá 126 hodnot o spotřebě a výrobě, zápis na kartu je prováděn každých 8 minut. Při zápisu musí být karta v displeji, pokud by byla v daný moment vyjmuta, došlo by ke ztrátě dat z vnitřní paměti.

Aby nedošlo k vyjmutí karty z displeje při zápisu, ikona paměťové karty vás informuje blikáním, že bude proveden zápis. Před zápisem bliká ikona karty 2 minuty pomalu a poté poslední minutu rychle.

Pokud chcete mít jistotu, že máte dostatečný čas na stažení dat z karty do PC, vyjměte kartu pouze v době, kdy ikona nebliká (pouze svítí).

Kartu vyjmete z displeje zamáčknutím (dojde k uvolnění) a vytažením

Vložte paměťovou kartu do čtečky paměťových karet ve vašem počítači. Spusťte program Eco-eye Trax Card. Program najde vaši kartu automaticky.

# Pokud karta nebyla doposud na vašem počítači použita:

- Můžete vytvořit nové úložiště pro kartu – stačí napsat název a stisknout tlačítko New.
- Pokud jste již data ukládali a chcete přidat data z karty do vašeho stávajícího úložiště, stiskněte tlačítko Link, zobrazí se seznam vašich záznamů, ze kterého si vyberete.

# Pokud karta již byla na vašem počítači použita:

 Pokud je zvoleno správné úložiště, stiskněte tlačítko Update. Data ve vašem úložišti budou aktualizována o nová data z karty.

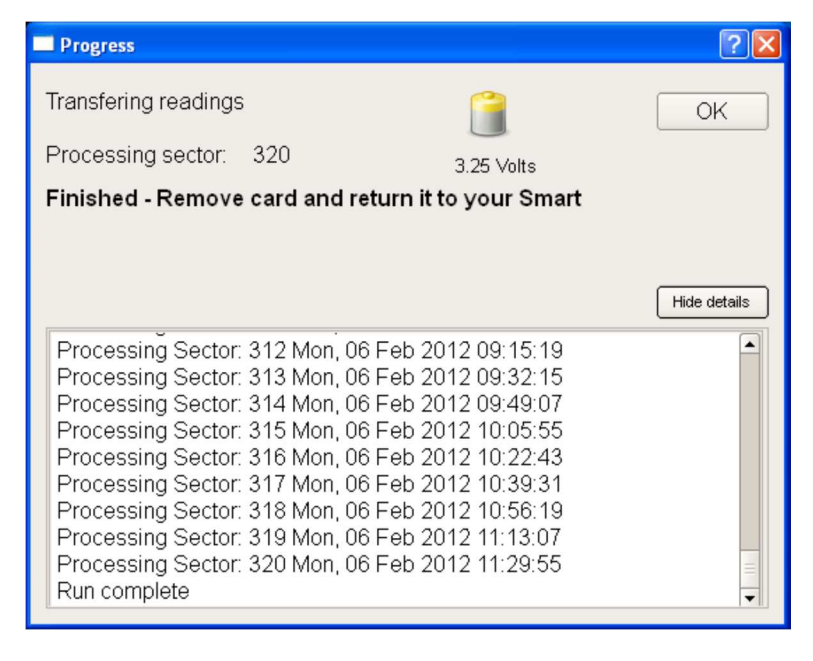

• Pokud chcete vytvořit nové úložiště, stiskněte tlačítko New a pokračujte podle obr. výše.

Pokud máte již data uložena a potřebujete kartu vymazat, protože byl Smart restartován, stiskněte tlačítko Initialize Card.

Otevře se okno Progress.

Zahájí se ukládání dat z paměťové karty.

Pokud se jedná o aktualizaci dalších dat z karty, jsou načítána pouze nová data.

Po zobrazení zprávy o úspěšném přenosu (Run complete) vraťte kartu zpět do Smartu.

Ikona baterie zobrazuje nejnižší zaznamenané napětí baterií v přístroji a slouží jako upozornění pro výměnu vybitých baterií.

Spodní část okna obsahuje podrobné informace o přenosu a je uložena v souboru Log.txt, který je umístěn ve složce úložiště.

Stisknutím tlačítka OK zavřete okno.

| Trax - Card operations                                       | ? 🛛             |
|--------------------------------------------------------------|-----------------|
| New Card - please enter a name and press New                 |                 |
|                                                              | New             |
| or press Link to connect this card to an existing data store | Link            |
| O:\ecolog.bin First reading: 10/08/11, 16:00                 |                 |
| To remove all readings from the card use                     | Initialise Card |
| Cancel                                                       |                 |

| Trax - Card operations                                                                                | ? 🗵             |
|----------------------------------------------------------------------------------------------------|-----------------|
| This card is linked to data store: Eco-eye Office<br>Press Update to copy readings to this data store | Update          |
| or press New to start a new data store                                                                | New             |
| O:\ecolog.bin First reading: 10/08/11, 16:00                                                          |                 |
| To remove all readings from the card use                                                              | Initialise Card |
| Cancel                                                                                                |                 |

### Eco-eye Trax USB

Přenos v reálném čase (režim přímého propojení USB kabelem).

Pro přenos dat do PC v reálném čase je zapotřebí stálé připojení Smart displeje k počítači pomocí USB kabelu:

- Připojte USB datový kabel do Smart displeje a do USB portu ve vašem počítači
- Spusťte program Eco-eye Trax USB
- Program se nyní pokusí nalézt váš Smart. Při úspěšném spojení se začnou zobrazovat data.
- Pokud je nalezeno více portů, musíte zadat port, ke kterému je přístroj připojen (viz. příloha na konci dokumentu)

Po úspěšném spojení se zobrazí okno aktuální spotřeby a po pár vteřinách se začne vykreslovat graf. Pod logem Eco-eye je zobrazeno číslo portu a stav.

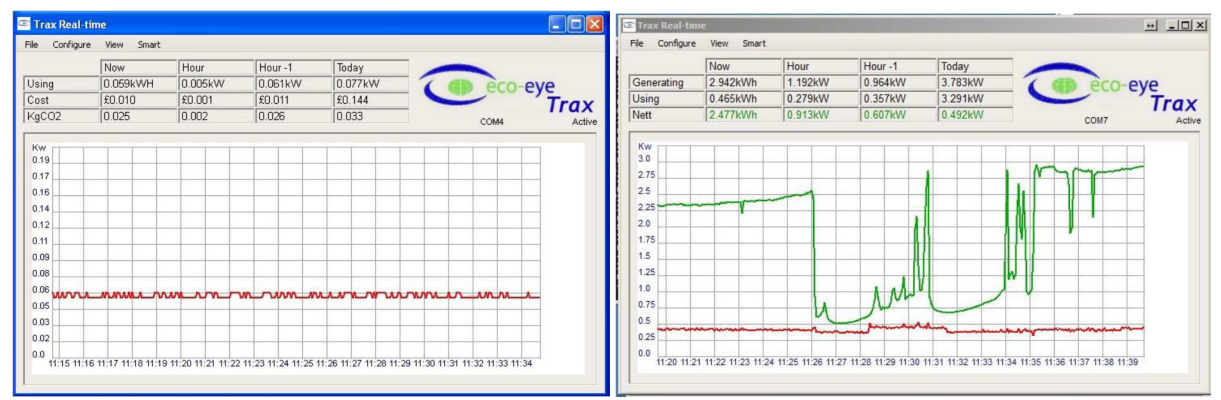

Graf spotřeby v reálném čase (Smart)

Graf spotřeby v reálném čase (Smart FV)

Graf je posouván a měřítko měněno automaticky podle spotřeby. Změnou velikosti okna zobrazíte více/méně informací.

Zavřením okna se ukončí spojení a přenos dat z displeje.

Minimalizováním okna pokračuje přenos dat.

Při vypnutí nebo přechodu počítače do úsporného režimu dojde k ukončení přenosu dat.

#### Tabulka hodnot

Zobrazení je rozdílné u displeje Smart a Smart FV.

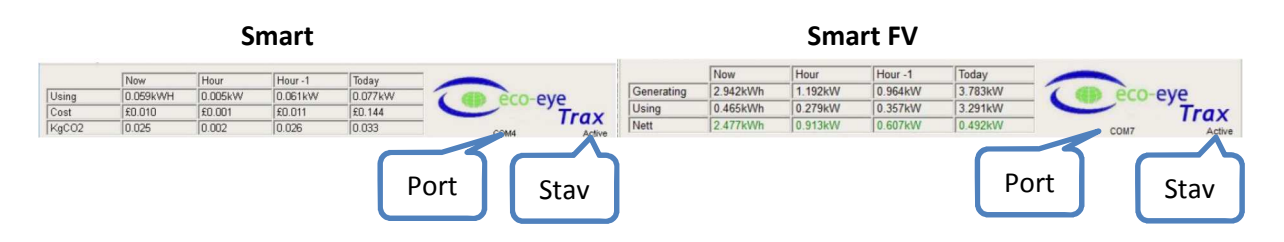

| Using   | Množství spotřebovávané energie  | Generating | Množství vyráběné energie       |
|---------|----------------------------------|------------|---------------------------------|
| Cost    | Náklady za energii               | Using      | Množství spotřebovávané energie |
| KgCO2   | Množství emisí CO2 uvolněných do | Nett       | Rozdíl mezi spotřebou a výrobou |
|         | ovzduší výrobou energie          |            | (zelená – nadbytek, červená –   |
|         |                                  |            | nedostatek)                     |
| Now     | Aktuální hodnoty                 | Now        | Aktuální hodnoty                |
| Hour    | Současná hodina                  | Hour       | Současná hodina                 |
| Hour -1 | Předchozí hodina                 | Hour -1    | Předchozí hodina                |
| Today   | Dnešní hodnoty doposud           | Today      | Dnešní hodnoty doposud          |

Port zobrazuje aktivní komunikační port.

Stav zobrazuje aktuální stav připojení.

#### **MENU**

#### File – CSV

Zaškrtnutím této možnosti budete dotázáni, zda chcete zahájit zaznamenávání do csv. Po aktivaci bude tato položka zafajfkována.

Výchozí nastavení úložiště csv souboru je ve složce, kde je nainstalován Trax ve složce Files\\_Export. Úložiště lze změnit v Configure – CSV

Každý řádek v csv reprezentuje jeden příjem dat (tzn. měření po 4 vteřinách) ve formátu datum, čas, proud [A].

Soubor csv lze zpracovat v tabulkovém editoru (např. Excel).

Vynásobením hodnot proudu a napětí získáte hodnotu ve Wattech (vydělením 1000 poté v kW).

Pro ukončení záznamu do csv odfajfkujte ve File položku CSV, poté se zobrazí dotaz pro potvrzení ukončení záznamu.

#### File – Xively

Jakmile je export na Xively nastaven, slouží tato položka pro zahájení a ukončení odesílání dat na server Xively. Je-li odesílání aktivní, je položka zafajfkována a naopak.

#### File – PvOutput

Jakmile je export na PvOutput nastaven, slouží tato položka pro zahájení a ukončení odesílání dat. Jeli odesílání aktivní, je položka zafajfkována a naopak.

#### File - Thingspeak

Jakmile je export na Thingspeak nastaven, slouží tato položka pro zahájení a ukončení odesílání dat. Je-li odesílání aktivní, je položka zafajfkována a naopak.

#### File - Plotwatt

Jakmile je export na Plotwatt nastaven, slouží tato položka pro zahájení a ukončení odesílání dat. Je-li odesílání aktivní, je položka zafajfkována a naopak.

#### File – Email

Jakmile je zasílání informací na email nastaveno, slouží tato položka pro zapnutí a vypnutí notifikací.

#### **View - Event Log**

Výjimky při běhu programu jsou ukládány do souboru. Úroveň záznamů lze nastavit v Configure – General. Ikona A signalizuje nepřečtený záznam. Soubor je umístěn ve složce Trax ve Files\Trax\_Log.txt

#### **Configure – General**

Položka nastavení umožňuje: Nastavení napětí

Nastavení konstanty CO<sub>2</sub>

Nastavení tarifů - sazba (Rate) 0,000 znamená, že tento tarif není využíván. Při překryvu tarifů mají tarify prioritu dle pořadí.

Barevné označení (spotřeby, výroby, teploty) lze kliknutím na barevné pole změnit.

Nastavení symbolu měny (R = obecný symbol měny).

Povolení kontroly aktualizací po spuštění programu.

Zobrazení složky úložiště.

|             |           | Trax, | general set | tings ? ×               |
|-------------|-----------|-------|-------------|-------------------------|
| General     | settings: | Den   | noPV        |                         |
| _           |           |       |             | Graph colours           |
| Volts 2     | 30        |       |             | Demand 📃                |
|             |           |       |             | Generate                |
| KgCO2 0,    | 43        |       |             | Temperature             |
| Tariffs     | Rate      | From  | То          | Standing charge per day |
| Standard    | 4,2414 🔹  |       |             | 0,0000                  |
| Rate 1      | 0,0000    | 23:00 | 06:00       | •                       |
| Rate 2      | 0,0000    | 14:00 | 16:00       | •                       |
| Rate 3      | 0,0000    | 08:00 | 09:00       | *<br>•                  |
| Rate 4      | 0,0000    | 00:00 | 00:00       | ▲<br>▼                  |
| Rate 5      | 0,0000    | 00:00 | 00:00       | ▲<br>▼                  |
| Rate 6      | 0,0000    | 00:00 | 00:00       | *                       |
| PV Tariffs  |           |       |             |                         |
| Feed in     | 0,0000    | *     |             | Currency Symbol         |
| Sell price  | 0,0000    | ÷     | Actual      | Check for updates?      |
| Event loggi | ng        | 0     |             | *<br>*                  |
| C:\Eco-eye  | \Files    |       |             | OK X Cancel             |

#### **Configure – CSV**

Nastavení úložiště CSV souborů .

Pro automatický záznam do csv zaškrtněte Start automatically.

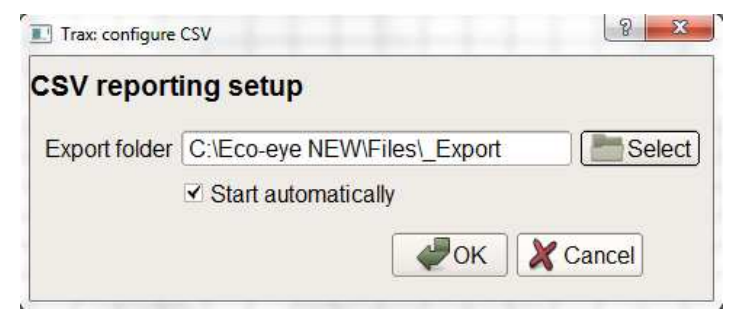

#### **Configure – Email**

| Email reporting setup      |                                                    |                           |  |  |  |  |
|----------------------------|----------------------------------------------------|---------------------------|--|--|--|--|
| Server settings:           |                                                    |                           |  |  |  |  |
| Outgoing mail server(SMTP) | smtp.co.do. <sup>1</sup> (Stera <mark>).</mark> cz |                           |  |  |  |  |
| Port                       | 25 ✓ Authentica                                    | ate 🗆 Use SSL 🔲 Use TLS   |  |  |  |  |
| User Name                  | 0450@88c9904.0.cz                                  |                           |  |  |  |  |
| Password                   | •••••                                              |                           |  |  |  |  |
| Email address for reports  | [                                                  |                           |  |  |  |  |
|                            | Send Test Message                                  | ]                         |  |  |  |  |
| Live:                      | Card:                                              |                           |  |  |  |  |
| Send Daily reports         | Site ID                                            |                           |  |  |  |  |
| Send alert when over 1     | KwH for 1 hour                                     | Enable summary csv        |  |  |  |  |
| Start automatically        |                                                    | ✓ Enable debug to Eco-eye |  |  |  |  |

Pro zasílání informací o spotřebě na email je zapotřebí nastavení vašeho poštovního serveru pro odchozí poštu. Pro odzkoušení funkčnosti zasílání zpráv použijte tlačítko Send Test Message.

Send daily reports – zasílání denních záznamů obsahuje informace o hodinových spotřebách za období 24 hodin

**Send alert when over** – zasílání upozornění při překročení stanovené spotřeby za hodinu **Start automatically** – automatické zapnutí emailových notifikací při spuštění programu

#### **Configure – Xively**

Trax umožňuje zasílání informací o spotřebě na webový portál Xively. Díky tomuto webu můžete sledovat a analyzovat vaši spotřebu odkudkoliv.

Přihlásit se mohou pouze již dříve registrovaní zákazníci.

| Z vašeho účtu budete<br>potřebovat API key – jedná se o<br>řetězec znaků. Zkopírujte tento<br>řetězec a spolu s uživatelským<br>jménem ho zadejte do Traxu. | Trax configure Cosm Cosm data feed setup User [3: Avi.] API [Province: policy in ViewToods:                                            | STACESTINET                     | 2 X             |
|----------------------------------------------------------------------------------------------------|----------------------------------------------------------------------------------------------------|---------------------------------|-----------------|
|                                                                                                    | Available Feeds                                                                                                    | 2<br>http://api.pachube.com/v2/ | /feeds/::".     |
| Zadejte název pro nový feed a<br>klikněte na Create new feed                                                                                                | Use selected f Name Feed exists Currently selected for uploa URL http://api.pachube.com/v2/feeds/: Name immining Y Start automatically | feed Delete feed                | Create new feed |

Data jsou odesílána každých 10 minut.

#### **Configure – PVOutput**

PVOutput.org nabízí řadu zajímavých nástrojů pro majitele fotovoltaických systémů. Zaregistrujte se na <u>http://pvoutput.org/register.jsp</u>

Poté v Settings - API Settings – nastavte API Access na Enabled a vygenerujte si API Key (kliknutím na New Key) a uložte (Save).

V okně Traxu klikněte na Configure – PVOutput. Zkopírujte z webu API Key a System ID. Pole Adjustment ponechte zatím nezměněné, zaškrtněte Start automatically a poté potvrďte OK. Povolte PVOutput kliknutím na File – PVOutput. Data jsou odesílána každých 10 minut.

| 🔲 Trax: configure PVOu | tput                                     | ? | × |
|------------------------|------------------------------------------|---|---|
| Configure expo         | rt to PVOutput                           |   |   |
| API Key                | a427c130963421d35b82acad56ca7256af73a587 |   |   |
| System ID              | 20042                                    |   |   |
| Generate adjustment    | 1.0000                                   |   |   |
| Demand adjustment      | 1.0000                                   |   |   |
|                        | Start automatically                      |   |   |
|                        | GR Cancel                                |   |   |

#### Adjustment

Pole Adjustment slouží ke zpřesnění dat. Po celém zaznamenaném dni pravděpodobně uvidíte drobnou odlišnost od hodnot na vašem měniči (elektroměru). Např. na PVOutput je 18,65kWh, ale na měniči je 19,07kWh. Výpočet konstanty pro zpřesnění: 19,07/18,65 = 1,022550107. Zadejte 1,0225 do programu Trax – Configure – PVOutput do pole Generate adjustment.

Další den byste měli najít hodnotu na PVOutput, která je blíže hodnotě na měniči.

Stejné zpřesnění lze provést pro spotřebu (Demand adjustment) dle elektroměru.

#### **Configure – Thingspeak**

Thingspeak.com je open source web pro internet věcí (internet of things), který slouží pro ukládání a prohlížení naměřených dat. Web obsahuje zajímavé nástroje pro zpracování dat.

Vytvořte si účet na <u>www.thingspeak.com</u> a vygenerujte si API Key.

Trax využívá Field 1 pro spotřebovanou energii a Field 2 pro vyrobenou energii.

V programu Trax klikněte na Configure – Thingspeak. Vložte API Key z webu Thingspeak. Zvolte periodu odesílání dat na server, např. 1,2,5 nebo 10 (nikoliv 7). Zaškrtněte Start automatically a klikněte na OK. Ve File musí být Thingspeak označen (povolen).

Smart – Version Zobrazí verzi firmwaru Smartu.

#### Smart – History

Slouží ke stažení a zobrazení denní historie z displeje.

| Date<br>11/3/2013 | Mo<br>7.03kWh<br>R33.98<br>58.62% | Tu<br>7.20kWh<br>R34.78<br>60.01% | We<br>10.59kWh<br>R51.16<br>88.28% | Th                          | Fr                          | Sa                          | Su                           | Total<br>24.83kWh<br>R119.92<br>68.97% |  |
|-------------------|-----------------------------------|-----------------------------------|------------------------------------|-----------------------------|-----------------------------|-----------------------------|------------------------------|----------------------------------------|--|
| 4/3/2013          | 6.87kWh<br>R33.17<br>57.22%       | 7.62kWh<br>R36.81<br>63.50%       | 7.39kWh<br>R35.69<br>61.58%        | 7.26kWh<br>R35.09<br>60.54% | 5.88kWh<br>R28.41<br>49.02% | 3.91kWh<br>R18.91<br>32.62% | 9.80kWh<br>R47.32<br>81.65%  | 48.74kWh<br>R235.40<br>58.02%          |  |
| 25/2/2013         | 8.33kWh<br>R40.24<br>69.43%       | 7.62kWh<br>R36.81<br>63.50%       | 6.49kWh<br>R31.35<br>54.08%        | 1.86kWh<br>R9.00<br>15.53%  | 2.05kWh<br>R9.91<br>17.10%  | 3.33kWh<br>R16.08<br>27.74% | 10.82kWh<br>R52.28<br>90.20% | 40.51kWh<br>R195.66<br>48.23%          |  |
| 18/2/2013         | 6.93kWh<br>R33.47<br>57.75%       | 8.06kWh<br>R38.93<br>67.17%       | 10.72kWh<br>R51.77<br>89.32%       | 5.97kWh<br>R28.82<br>49.72% | 2.34kWh<br>R11.33<br>19.54% | 5.40kWh<br>R26.09<br>45.01% | 11.68kWh<br>R56.42<br>97.35% | 51.10kWh<br>R246.83<br>60.84%          |  |
| 11/2/2013         | 6.64kWh<br>R32.05                 | 10.70kWh<br>R51.67                | 5.72kWh<br>R27.60                  | 7.91kWh<br>R38.22           | 3.27kWh<br>R15.77           | 4.58kWh<br>R22.14           | 11.12kWh<br>R53.69           | 49.93kWh<br>R241.16                    |  |

Tento záznam zobrazuje historii týdenních spotřeb – celkovou týdenní spotřebu (kWh, náklady) a průměrné procentuální plnění cíle.

| 🕾 History re            | port                            |                            |                            |                            |                      |                      |                      |                      | ? 🛛                           |
|-------------------------|---------------------------------|----------------------------|----------------------------|----------------------------|----------------------|----------------------|----------------------|----------------------|-------------------------------|
| Week start<br>1/10/2012 | Gen kWh<br>Used kWh<br>Nett kWh | Mo<br>0.39<br>0.81<br>0.42 | Tu<br>0.02<br>0.04<br>0.02 | We<br>0.44<br>0.90<br>0.46 | Th                   | Fr                   | Sa                   | Su                   | Total<br>0.85<br>1.75<br>0.90 |
| 24/9/2012               | Gen kWh<br>Used kWh<br>Nett kWh | 0.00<br>0.00<br>0.00       | 0.00<br>0.00<br>0.00       | 0.04<br>0.09<br>0.04       | 0.42<br>0.85<br>0.44 | 0.37<br>0.74<br>0.37 | 0.00<br>0.00<br>0.00 | 0.00<br>0.00<br>0.00 | 0.83<br>1.68<br>0.85          |
| 17/9/2012               | Gen kWh<br>Used kWh<br>Nett kWh | 0.42<br>0.85<br>0.44       | 0.39<br>0.83<br>0.44       | 0.33<br>0.68<br>0.35       | 0.37<br>0.76<br>0.39 | 0.39<br>0.79<br>0.39 | 0.00<br>0.00<br>0.00 | 0.00<br>0.00<br>0.00 | 1.90<br>3.91<br>2.01          |
| 10/9/2012               | Gen kWh<br>Used kWh<br>Nett kWh |                            |                            |                            |                      | 0.04<br>0.09<br>0.04 | 0.00<br>0.00<br>0.00 | 0.00<br>0.00<br>0.00 | 0.04<br>0.09<br>0.04          |
|                         |                                 |                            |                            |                            |                      |                      |                      | Pr                   | int Close                     |

#### Pro Smart FV se zobrazuje odlišný záznam:

# Příloha

### Číslo portu

Po zapojení datového USB kabelu do počítače lze číslo portu pro Eco-eye nalézt ve Start – Ovládací panely – Hardware a zvuk – Správce zařízení – Porty (COM a LPT) – Prolific USB-to-Serial Comm Port. Číslo portu je uvedeno v závorce (viz. obr níže).

| Správce zařízení                         |    |
|------------------------------------------|----|
| Soubor Akce Zobrazit Nápověda            |    |
|                                          |    |
| 👂 🎯 Baterie                              |    |
| Biometrická zařízení                     |    |
| 🔈 – 🛗 Čtečky karet Smart Card            |    |
| Další zařízení                           |    |
| 🔈 👝 Diskové jednotky                     |    |
| 🔉 📲 Grafické adaptéry                    |    |
| Hostitelské řadiče sběrnice IEEE 1394    |    |
| Jednotky DVD/CD-ROM                      |    |
| 🖇 🛲 Klávesnice                           |    |
| Modemy                                   |    |
| 👂 🜉 Monitory                             |    |
| 👂 🥂 Myši a jiná polohovací zařízení      | -  |
| Ovladač technologie pamětí               |    |
| POR                                      | т  |
| Porty (COM a LPT)                        |    |
| - 🐨 Komunikační port (COM1)              | 2  |
| Port tiskárny ECP (LPT1)                 |    |
| Prolific USB-to-Serial Comm Port (COM21) |    |
| Procesory                                |    |
| Radiostanice Bluetooth                   |    |
| 🛛 😋 Řadiče IDE ATA/ATAPI                 |    |
| 🔈 🚽 🖡 Řadiče USB (Universal Serial Bus)  |    |
| Řadiče zvuku, videa a her                |    |
| a caracterization                        | 12 |